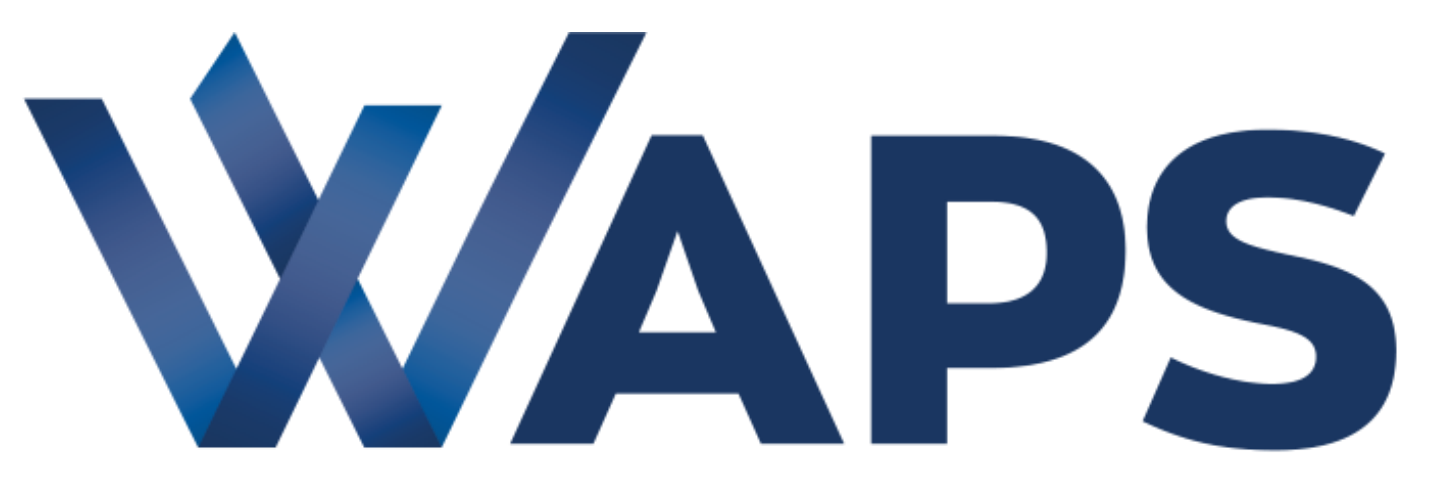

#### WORLD ACADEMY OF PODIATRIC SCIENCE

## Manual de funcionamiento plataforma online

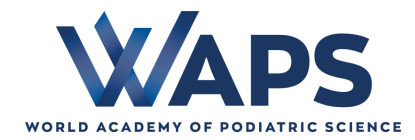

## ÍNDICE

### Funcionamiento curso WAPS

- Acceso a la plataforma de formación (página 4)
- Página de inicio del curso (página 7)
- Visualización del contenido de los vídeos (página 10)
- Valoración a la lección (página 11)
- Realización examen (página 13)

### Funcionamiento foro WAPS

- Acceso al foro general (página 16)
- ¿Cómo escribir en el foro general? (página 17)
- ¿Cómo participar en un debate ya abierto? (página 18)
- ¿Cómo escribir a través del foro personal? (página 19)
- Visualización del área personal del foro (página 20)
- ¿Cómo escribir a mi tutor-formador? (página 21)
- ¿Cómo escribir a mis compañeros de curso (página 22)

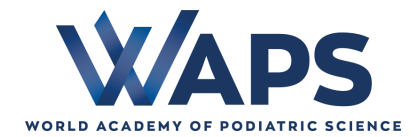

# FUNCIONAMIENTO CURSO WAPS

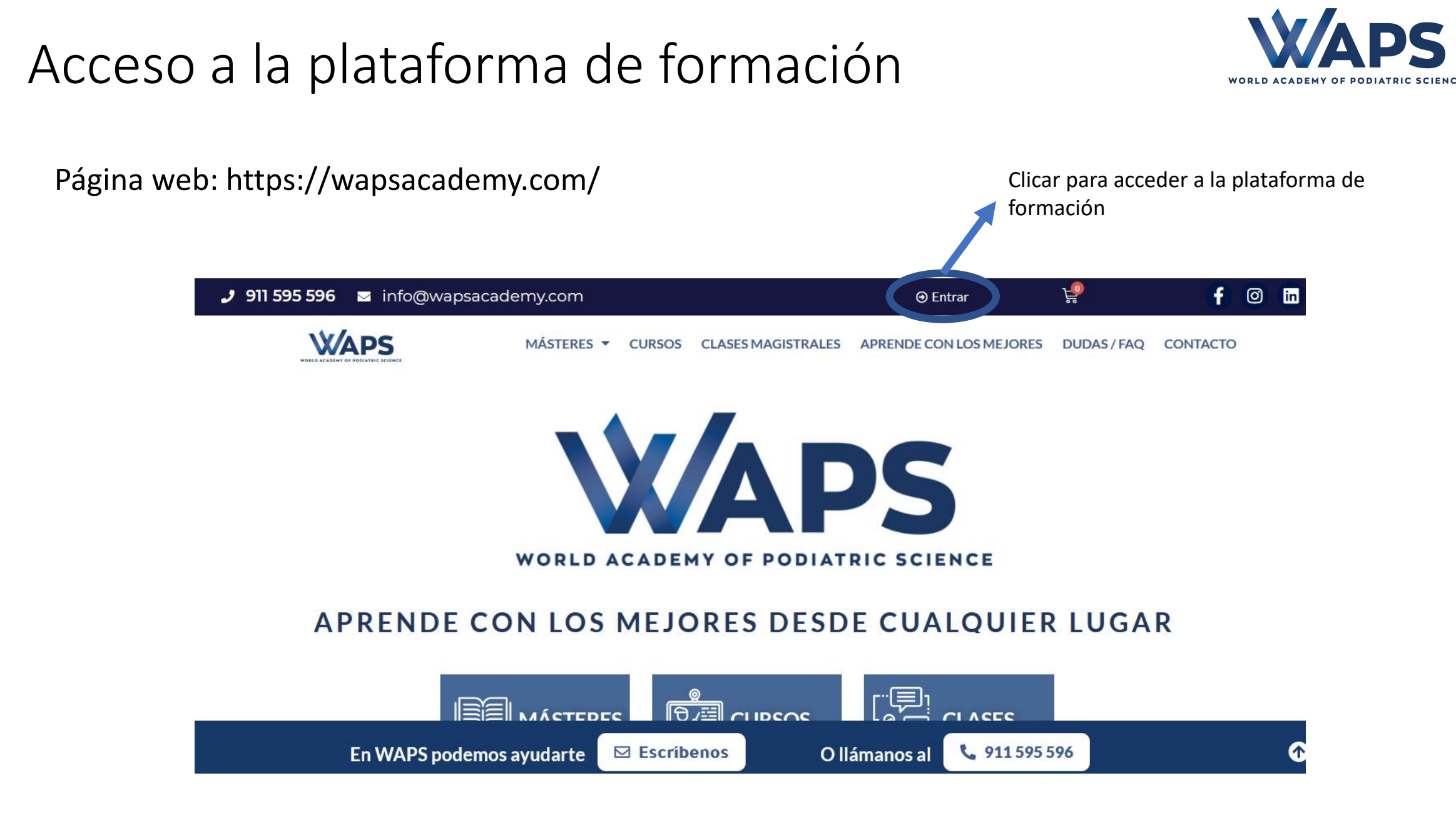

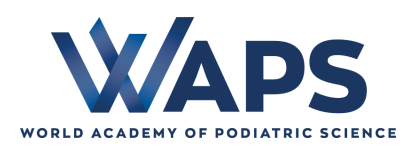

| 🤳 911 595 596 🛛 info@wapsacad | lemy.com                          |                    | ⊕ Entrar                | ₽ <mark>₽</mark> | <b>f</b> 0 | in |
|-------------------------------|-----------------------------------|--------------------|-------------------------|------------------|------------|----|
|                               | MÁSTERES V CURSOS                 | CLASES MAGISTRALES | APRENDE CON LOS MEJORES | DUDAS / FAQ      | CONTACTO   |    |
|                               |                                   | Acceso WAPS        |                         |                  |            |    |
|                               | Usuario                           |                    |                         |                  |            |    |
|                               | Usuario                           |                    |                         |                  |            |    |
|                               | Contraseña                        |                    |                         |                  |            |    |
|                               |                                   | Entrar             |                         |                  |            |    |
|                               |                                   |                    |                         |                  |            |    |
|                               |                                   |                    |                         |                  |            |    |
| Introducir<br>clicar en "l    | usuario y contraseña W<br>Entrar" | /APS y             |                         |                  |            |    |

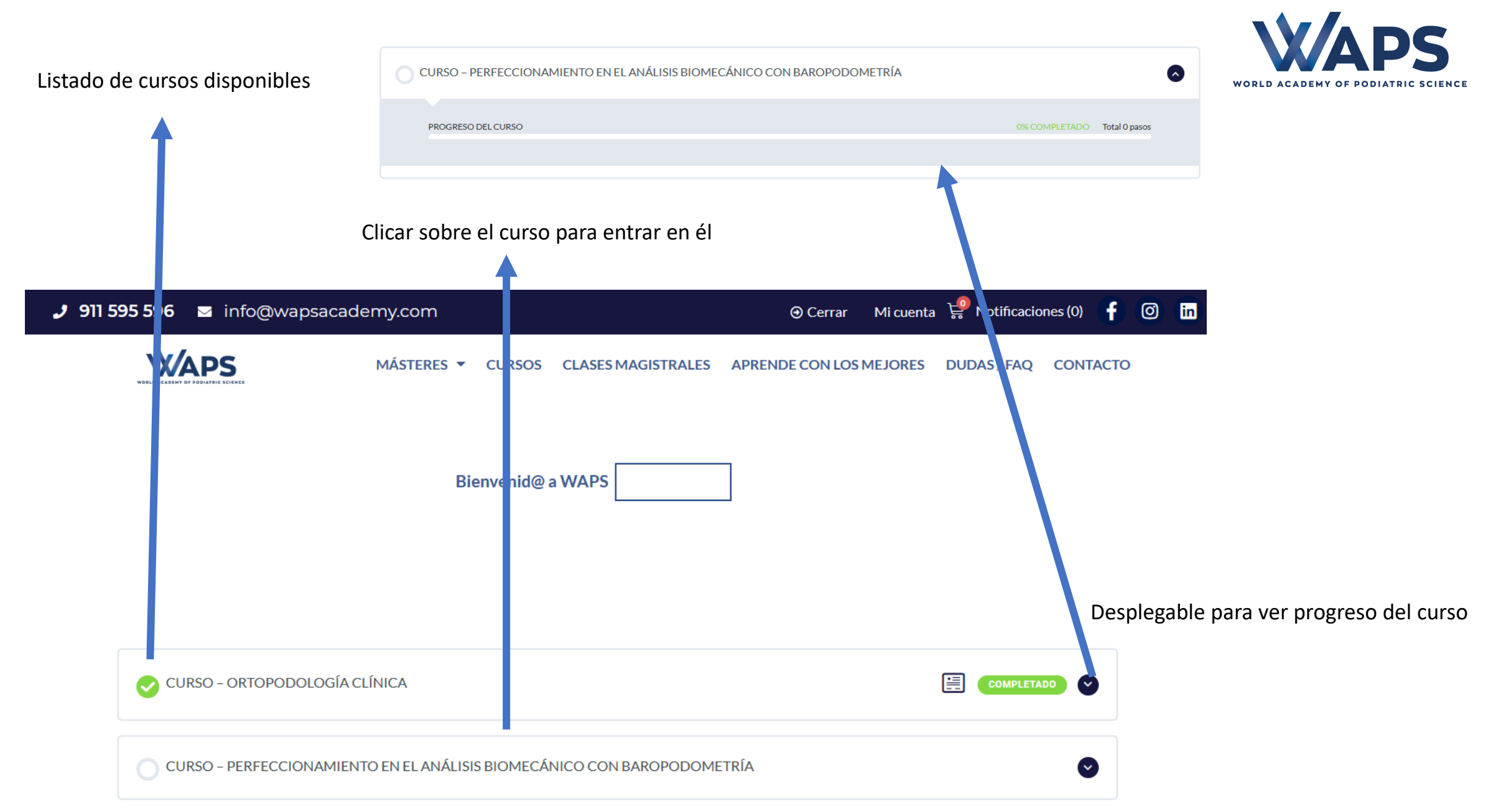

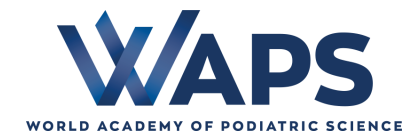

### Página de inicio del curso

| 🤳 911 595 596 🛛 info@ | @wapsacademy.com                                                                                                    | <b>f</b> © In ^                                       |
|-----------------------|----------------------------------------------------------------------------------------------------|-------------------------------------------------------|
|                       | WORLD ACADEMY OF PODIATRIC SCIENCE                                                                                                   |                                                       |
|                       | 0% COMPLETADO Total 0 pasos                                                                                                    |                                                       |
|                       | <section-header><section-header><section-header><section-header></section-header></section-header></section-header></section-header> | Deslizar hacia abajo para<br>ver contenidos del curso |

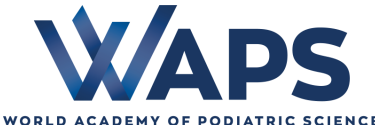

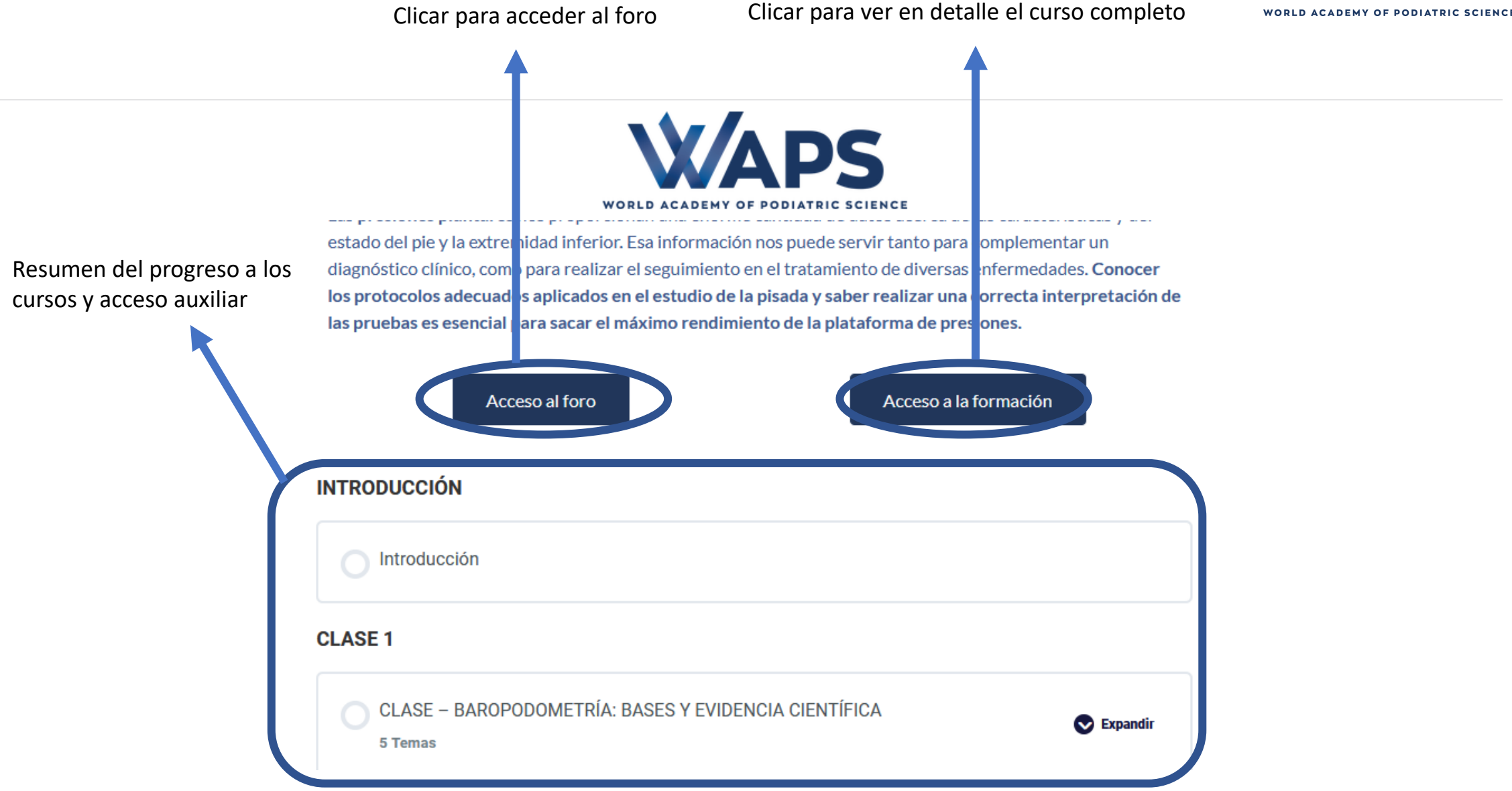

#### Acceso a la formación

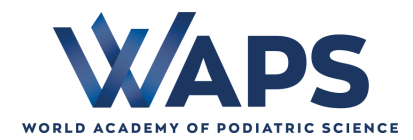

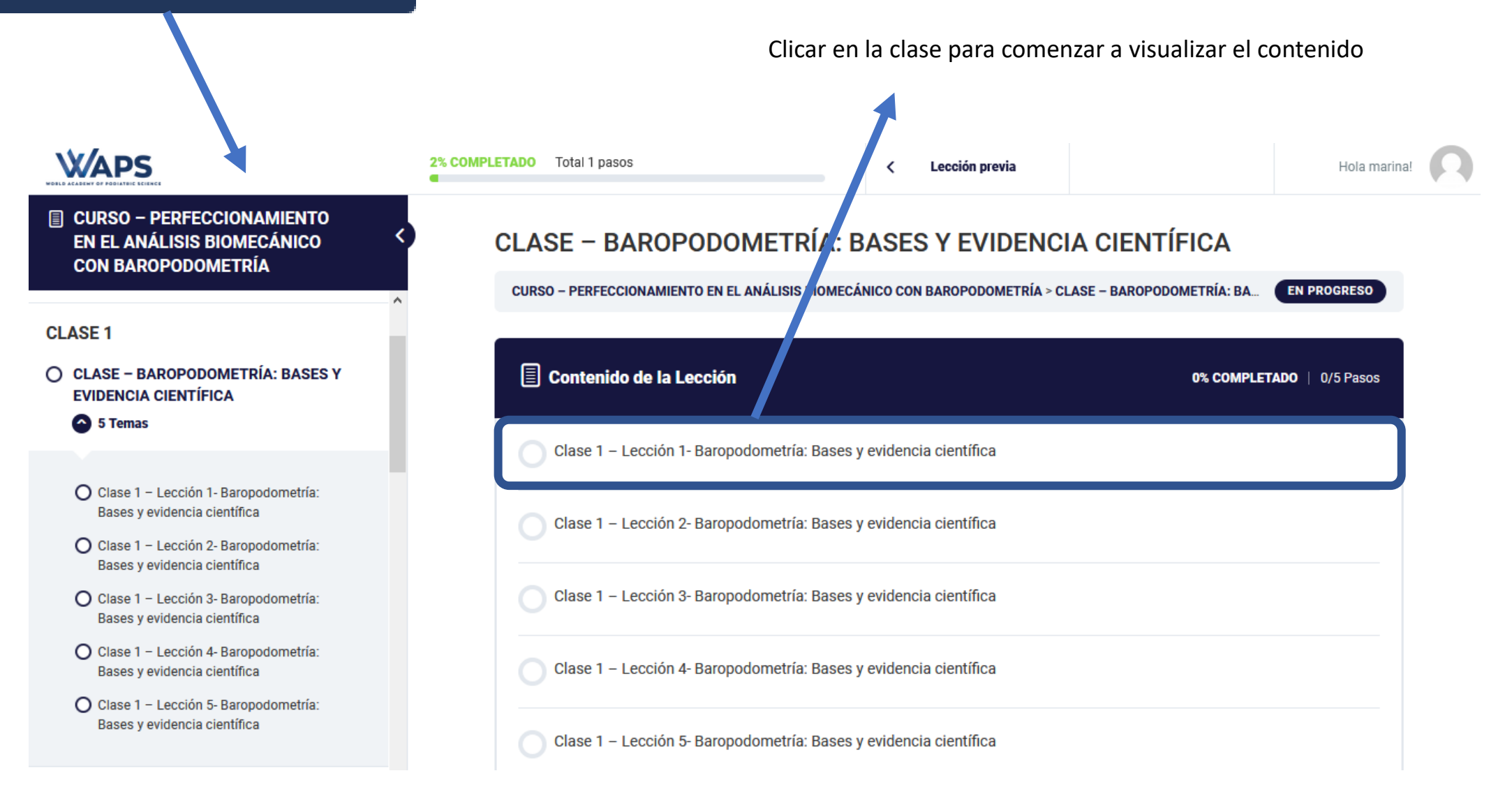

## Visualización del contenido de los vídeos

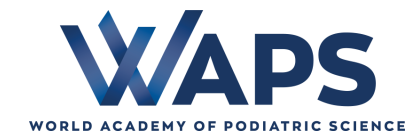

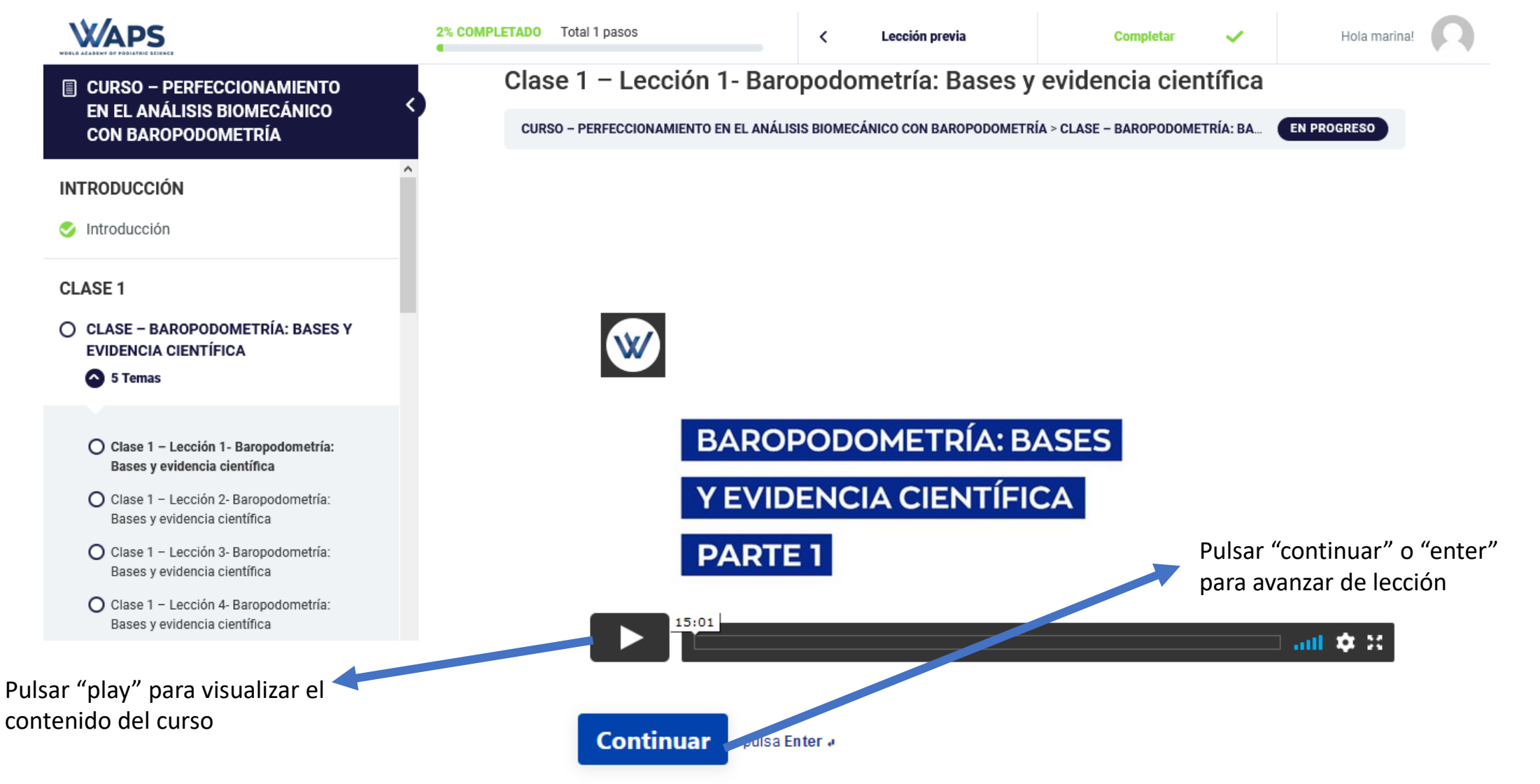

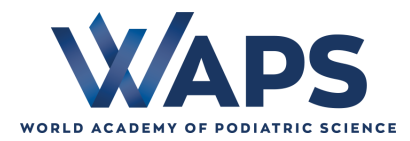

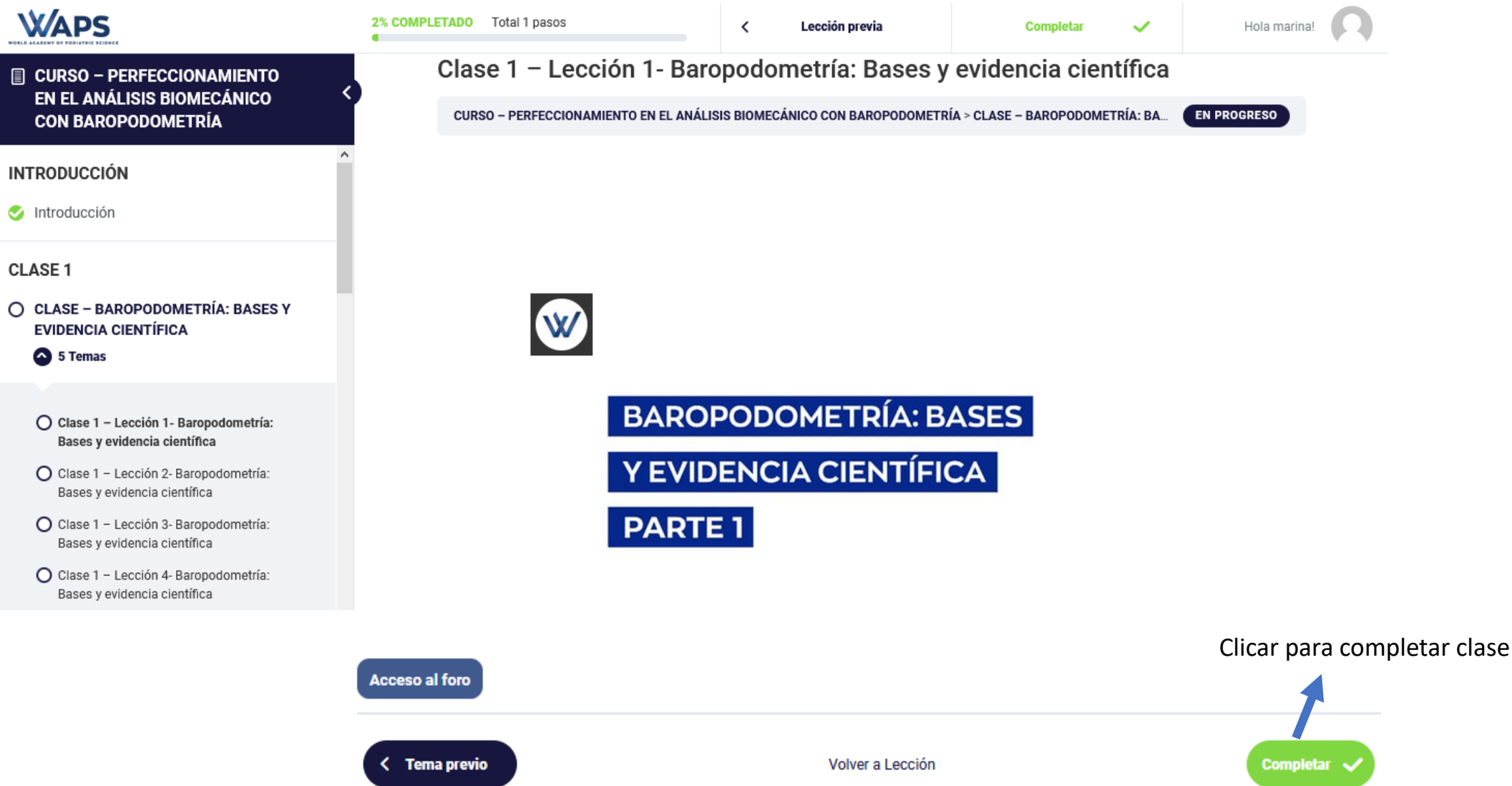

### Valoración a la lección

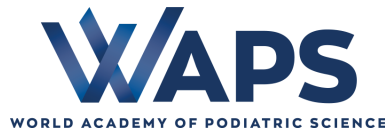

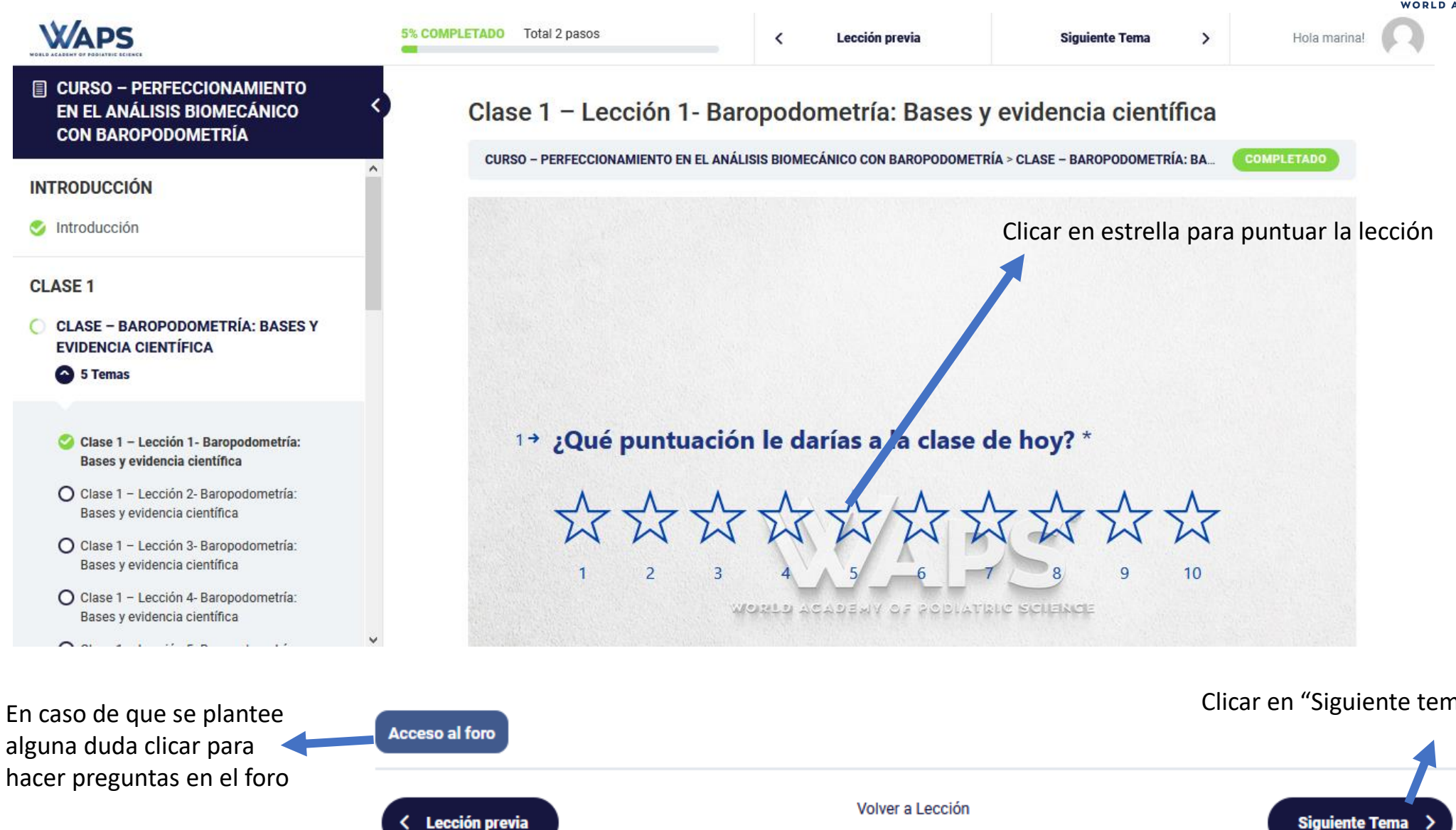

Clicar en "Siguiente tema" para avanzar en la clase

### Realización examen

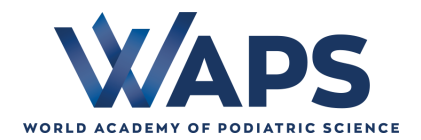

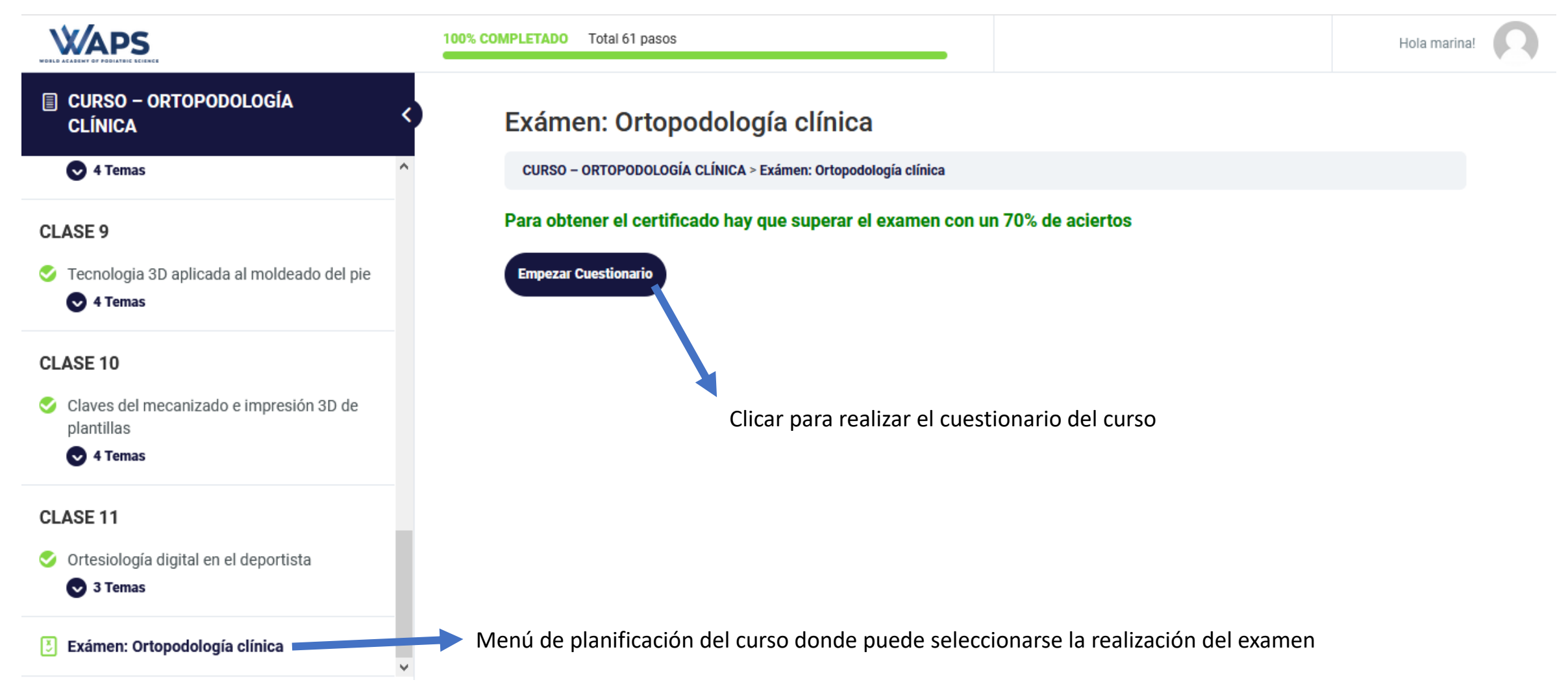

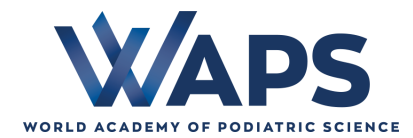

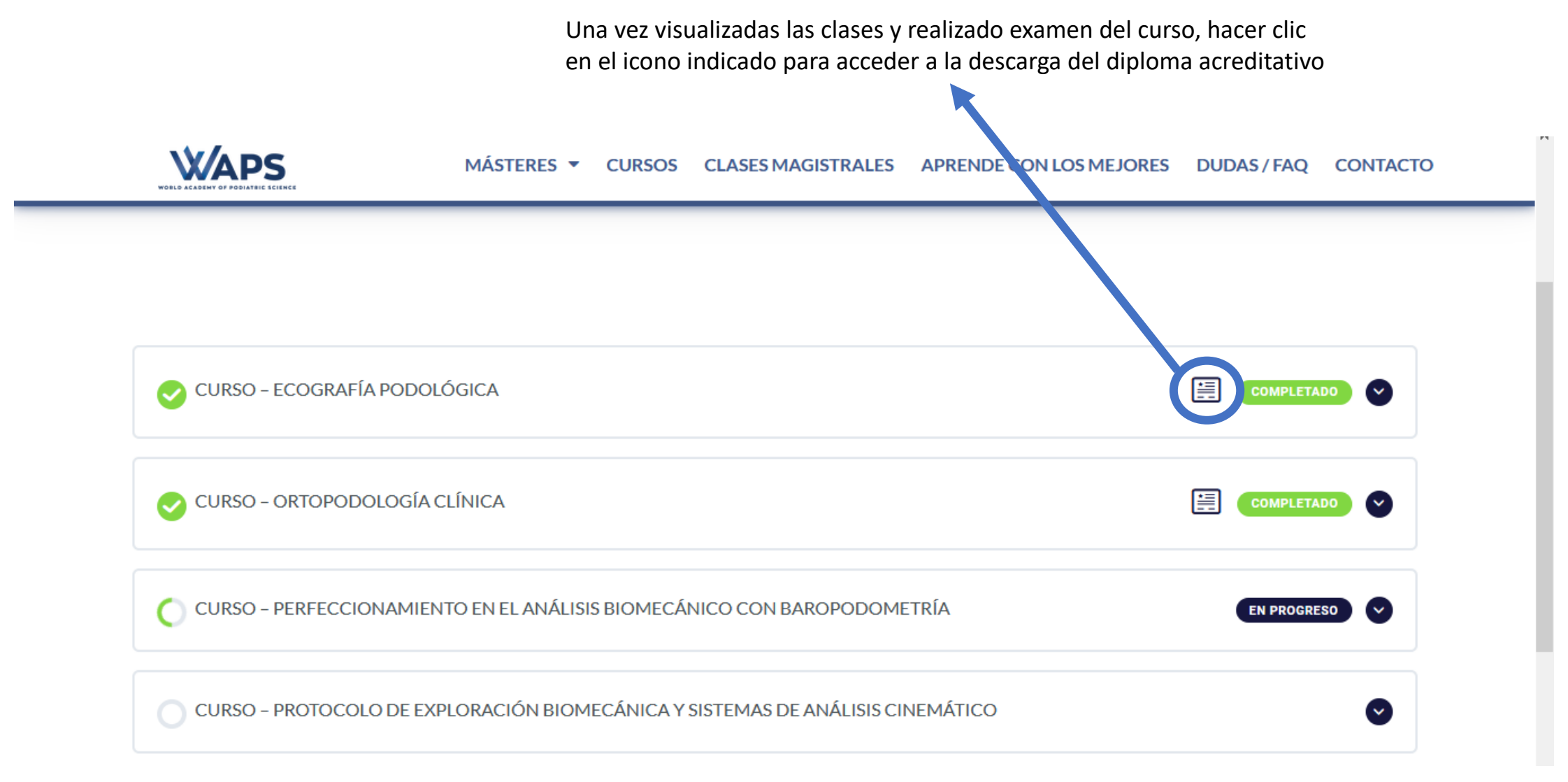

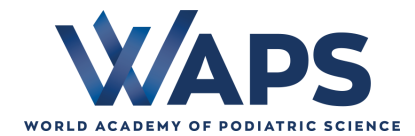

## FUNCIONAMIENTO FORO WAPS

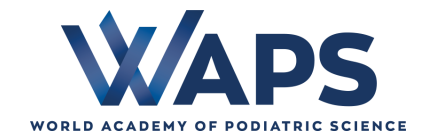

### Acceso al foro general

En la página principal del curso se puede encontrar el acceso al foro general del curso

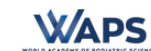

MÁSTERES 🔻 CURSOS CLASES MAGISTRALES APRENDE CON LOS MEJORES DUDAS / FAQ CONTACTO

#### CURSO 3: PERFECCIONAMIENTO EN EL ANÁLISIS BIOMECÁNICO CON BAROPODOMETRÍA

|                                                                                              |          |          | Anular suscripciór                      |
|----------------------------------------------------------------------------------------------|----------|----------|-----------------------------------------|
| Este foro tiene 3 debates, 5 respuestas y se actualizó hace 1 mes por 🗾 Alejandro Almer      | ar.      |          |                                         |
| Viendo 5 debates - del 1 al 5 (de un total de 5)                                             |          |          |                                         |
| Debate                                                                                       | Usuarios | Entradas | Última publicación                      |
| Normas de uso<br>Iniciado por: 11 Antonio Gómez en: Máster en Podología Deportiva            | 0        | 1        | hace 3 semanas, 4 días<br>Antonio Gómez |
| Bienvenid@s al Foro WAPS<br>Iniciado por: 11 Antonio Gómez en: Máster en Podología Deportiva | 1        | 1        | hace 4 meses, 1 semana<br>Antonio Gómez |
| Examen<br>Iniciado por: 🔳 María Noguera Tristante                                            | 2        | 2        | hace 1 mes  Alejandro Almenar           |
| examen<br>Iniciado por: 🔟 Beatriz Monzú García                                               | 2        | 4        | hace 1 mes, 1 semana                    |

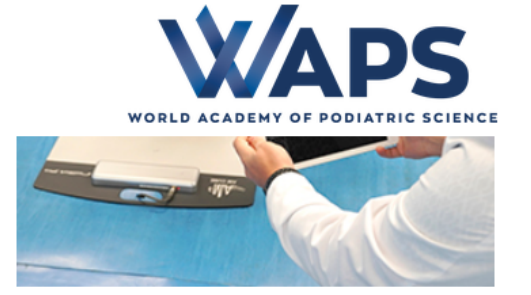

Las presiones plantares nos proporcionan una enorme cantidad de datos acerca de las características y del estado del pie y la extremidad inferior. Esa información nos puede servir tanto para complementar un diagnóstico clínico, como para realizar el seguimiento en el tratamiento de diversas enfermedades. Conocer los protocolos adecuados aplicados en el estudio de la pisada y saber realizar una correcta interpretación de las pruebas es esencial para sacar el máximo rendimiento de la plataforma de presiones.

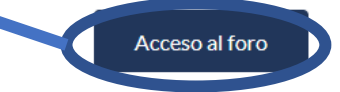

Acceso a la formación

\*Para garantizar la asimilación de los contenidos de cada una de las lecciones, hasta que el alumno la complete por primera vez, se deberá visualizar la clase con un tiempo mínimo de reproducción que será el 70% de la duración total de la lección. Las siguientes veces que el alumno reproduzca la lección podrá realizarlo tantas veces como quiera sin un tiempo mínimo. Este funcionamiento nos ayuda a que el alumno visualice todas las lecciones sin avanzar ningún contenido de forma automática.

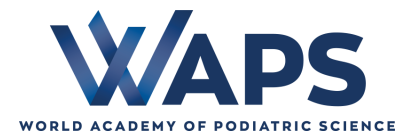

## ¿Cómo escribir en el foro general?

Bajando a la parte inferior de la ventana principal del foro se puede encontrar la ventana que habilita para poder participar en el foro

| a que habilita para<br>el foro                                          |                                                             |
|-------------------------------------------------------------------------|-------------------------------------------------------------|
|                                                                         | B / LINK B-QUOTE DEL IMG UL OL LI CODE CERRAR LAS ETIQUETAS |
|                                                                         |                                                             |
| Clicar en caso de querer<br>ser avisado de las<br>respuestas en el foro | Una vez se ha escriba el mensaje, dar al botón de enviar    |
|                                                                         | Etiquetas del debate:                                       |

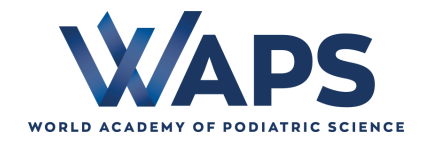

## ¿Cómo participar en un debate ya abierto?

| Seleccionar un debate abierto y clicar en él                                             |                                                       |                                                   |                    |                 |                   |                                     |
|------------------------------------------------------------------------------------------|-------------------------------------------------------|---------------------------------------------------|--------------------|-----------------|-------------------|-------------------------------------|
|                                                                                          | Claves y protocolo para el análisi<br>Iniciado por: 🖪 | s estático del paciente                           |                    | 2               | 2 hace            | 1 mes, 2 semanas<br>Roberto Pascual |
|                                                                                          |                                                       | MÁSTERES 🔻 CURSOS                                 | CLASES MAGISTRALES | APRENDE CON LOS | MEJORES DUDAS/FAC | ο ουτάςτο                           |
|                                                                                          | Viendo 2 entradas - de la 1 a l                       | la 2 (de un total de 2)                           |                    |                 |                   |                                     |
|                                                                                          | Respuesta a: Claves y pr                              | rotocolo para el análisis estático del paciente – |                    |                 |                   |                                     |
|                                                                                          | B / <u>LINK</u> B-QUO                                 | TE <del>DEL</del> IMG UL OL LI CODE CERR          | AR LAS ETIQUETAS   |                 |                   |                                     |
| Bajar a la parte inferior para poder<br>responder a los mensajes del foro/deb<br>abierto | Date                                                  | estas posteriores por correo electrónico          |                    |                 | ŧ                 |                                     |
| Clicar en caso de quer<br>avisado de las respues                                         | er ser                                                |                                                   |                    |                 | Enviar            |                                     |
| el foro                                                                                  | © 2021 Wor                                            | rld Academy of Podiatric S                        | cience             |                 |                   | 18                                  |

## ¿Cómo escribir a través del foro personal?

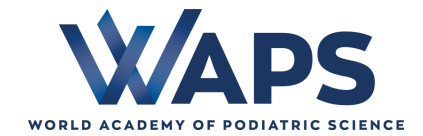

En el foro personal podrás ponerte en contacto con tu tutor-formador y preguntar dudas o iniciar conversaciones de forma personal. Además, también podrás ponerte en contacto con el resto de usuarios de la comunidad WAPS que estén cursando el mismo curso

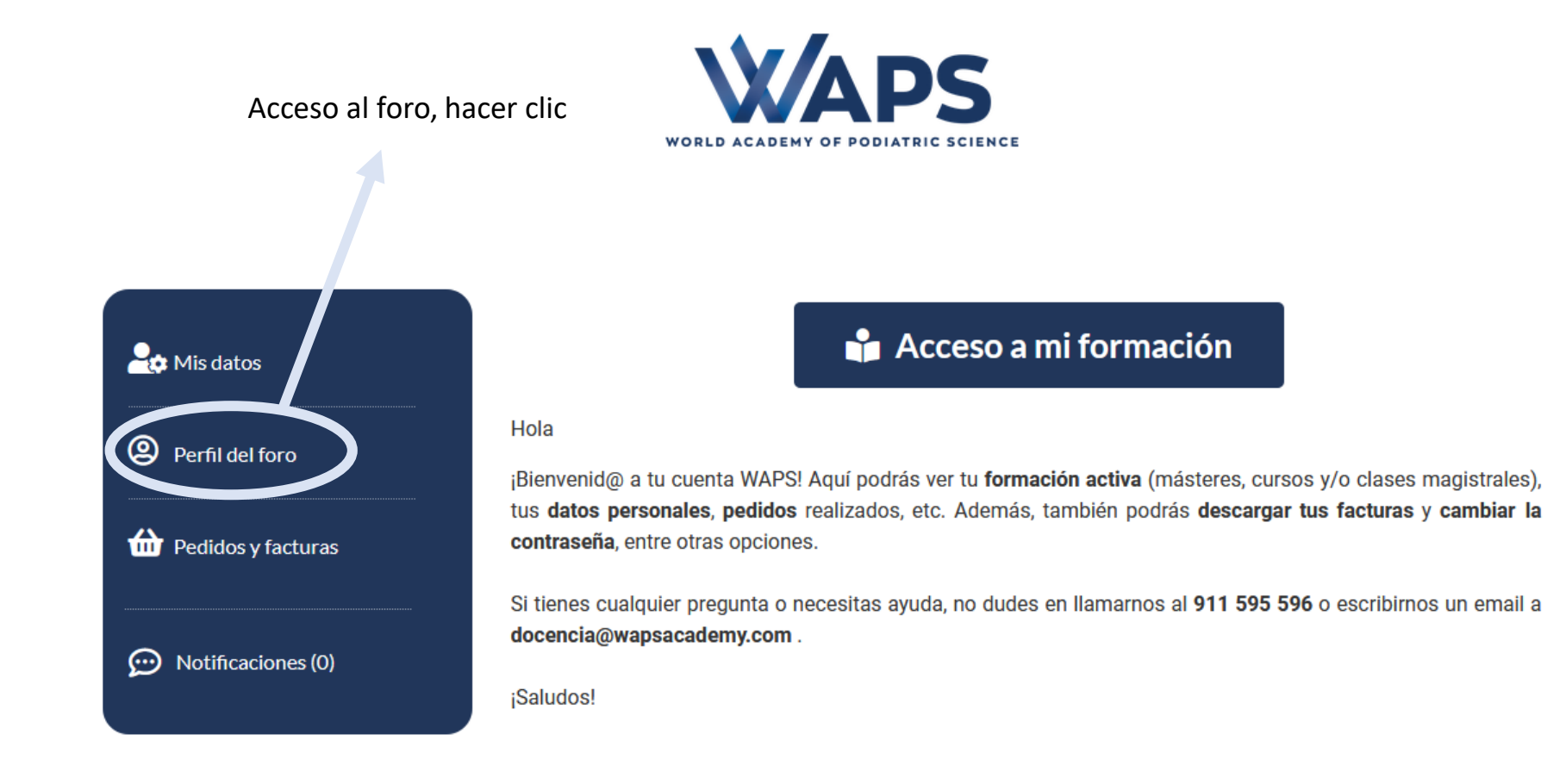

## Visualización del área personal del foro

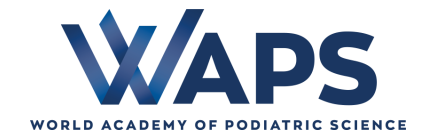

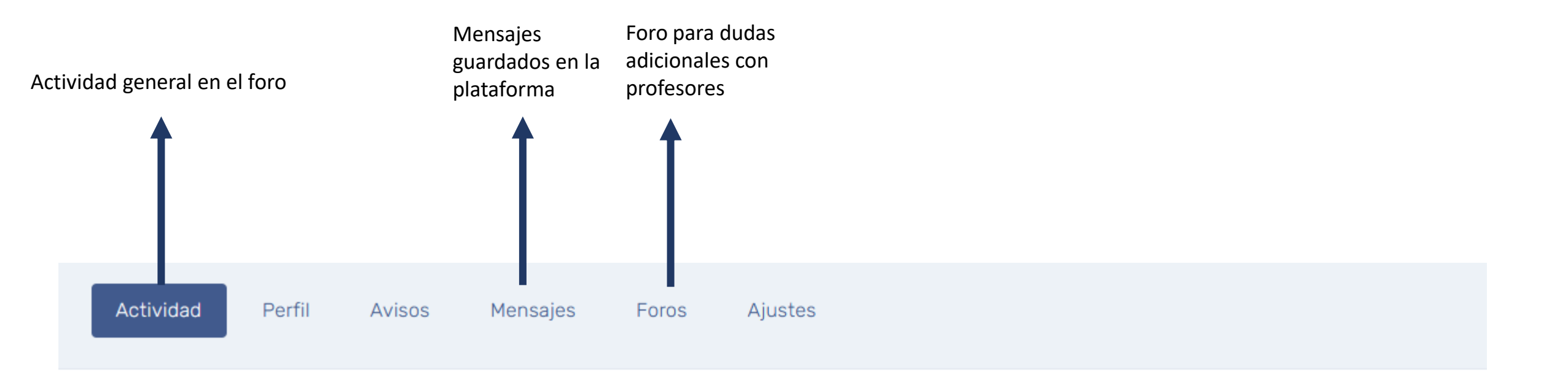

### Actividades de los miembros

Favoritos

Menciones

Personal

## ¿Cómo escribir a mi tutor-formador?

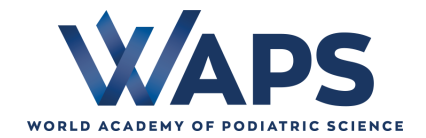

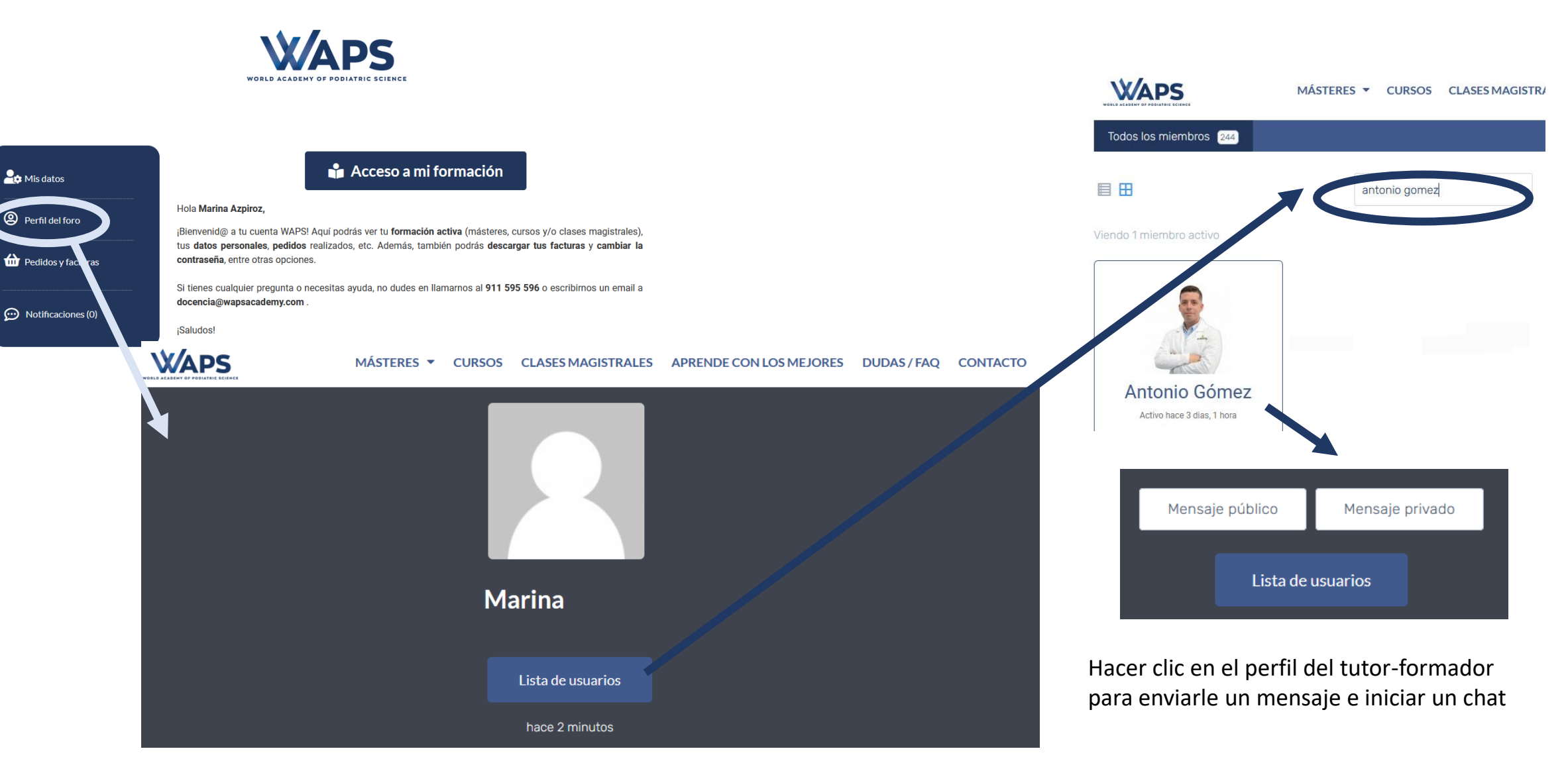

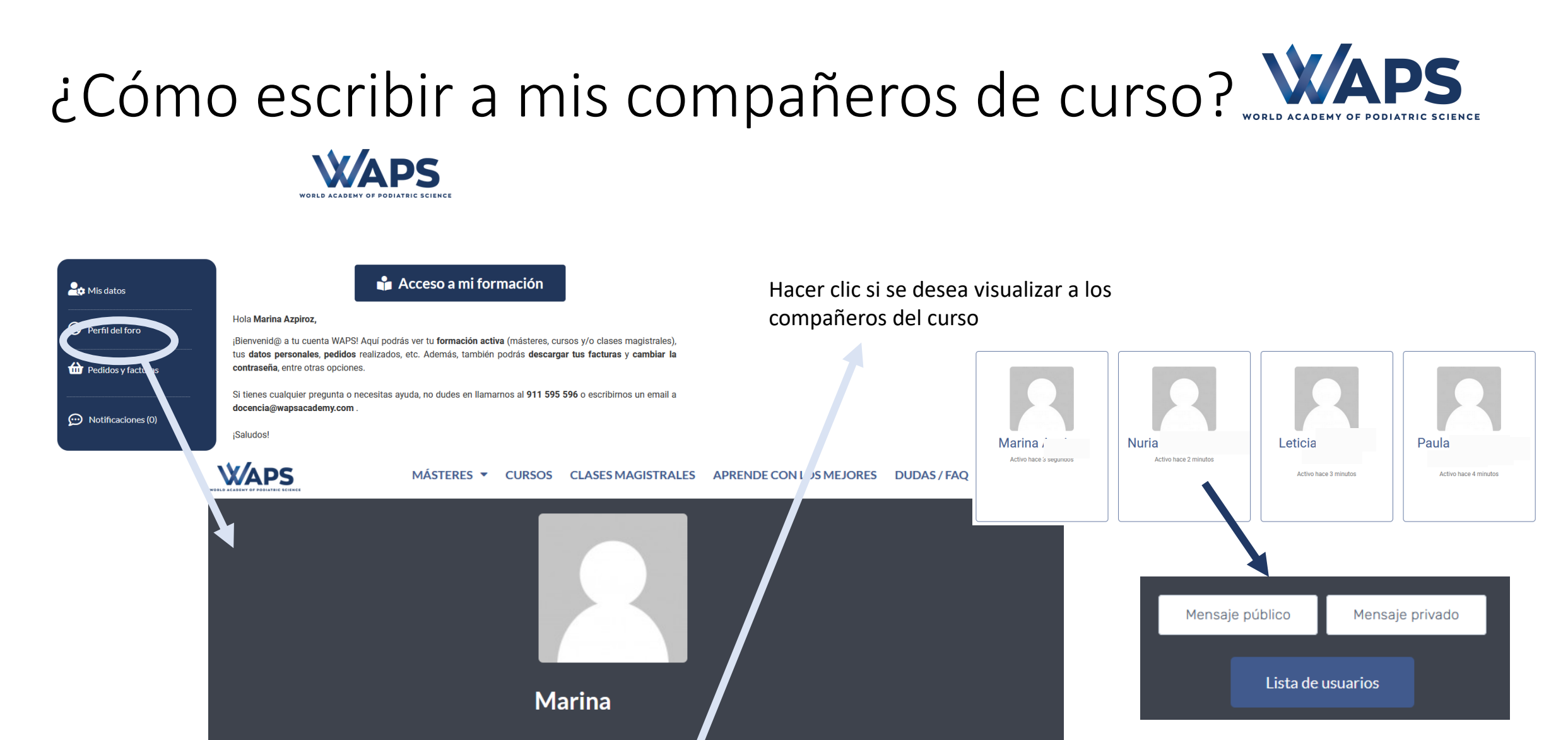

Hacer clic en el perfil del compañero para poder enviarle un mensaje

Lista de usuarios

hace 2 minutos

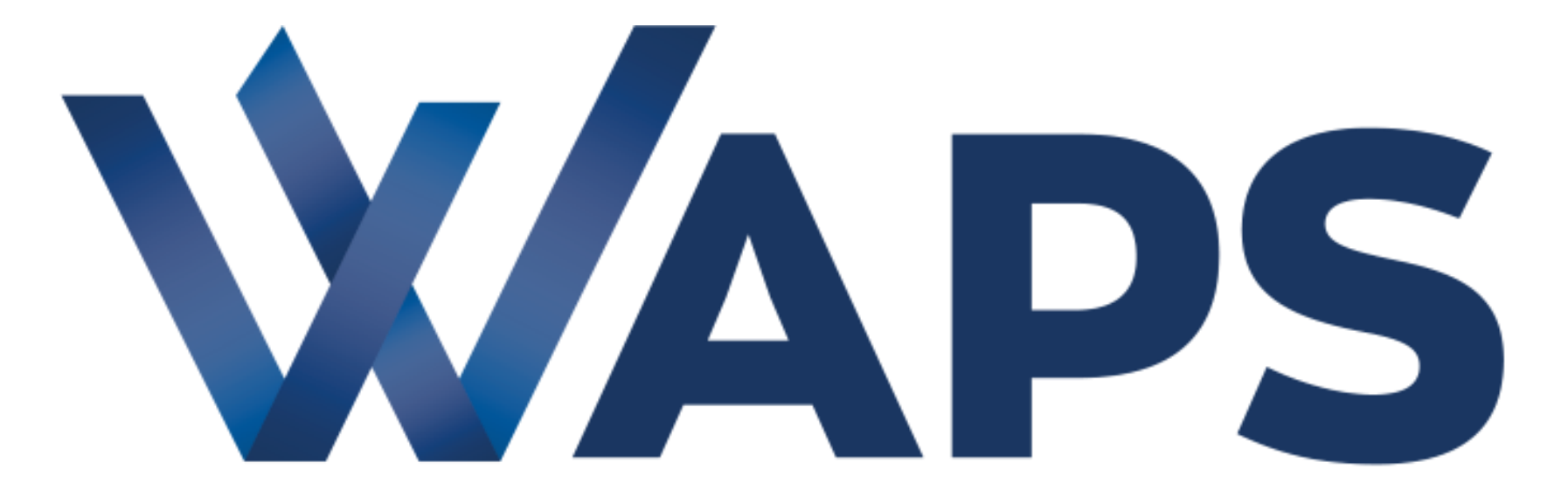

### WORLD ACADEMY OF PODIATRIC SCIENCE